## Seite: 1 / 2

## Einbindung des VML-GK1/GK2 in PsychoDat.

Installieren Sie zunächst die Treiber CD für das Zemo-VML GK, wie in der dazugehörigen Anleitung beschrieben.

## 1) Starten Sie PsychoDat.

2) Gehen Sie in der Menüleiste auf Einstellungen - Praxisdaten.

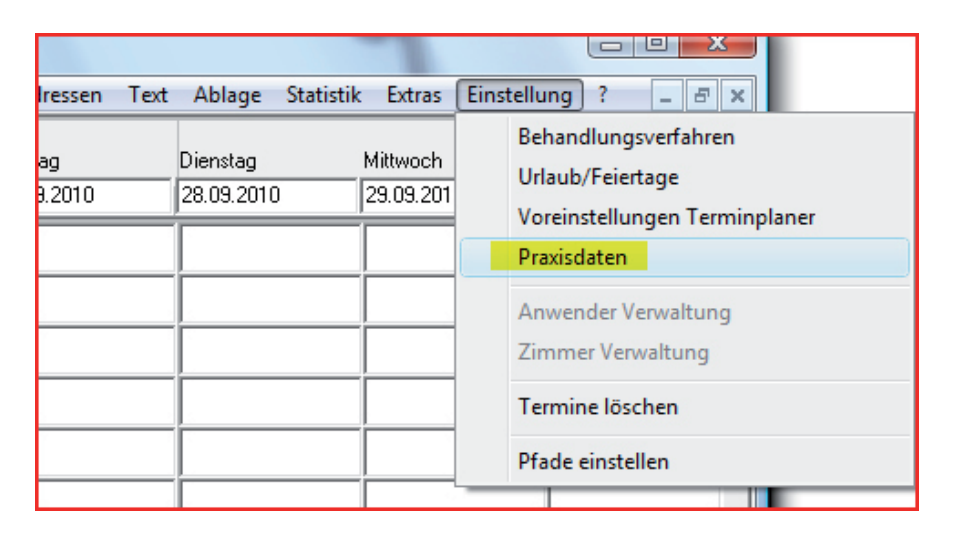

3) Bei *Kartenlesegerät angeschlossen an* wählen sie COM3, wie aus dem VML-Servicetool bekannt (siehe: Installation Treiber-CD VML-GK1/-GK2 v.2.2i). Com1 bzw Com2 nur bei seriellem Anschluiss.

| Eigene Daten                                                                             |                                                          |                                      |  |  |
|------------------------------------------------------------------------------------------|----------------------------------------------------------|--------------------------------------|--|--|
| Betriebsstättennummer 9969999                                                            | Praxistyp                                                | Karten-Lesegerät                     |  |  |
| LebenslangeArztnummer:                                                                   |                                                          | angeschlossen an                     |  |  |
| ,                                                                                        | Bankverbindung                                           | C Com?                               |  |  |
|                                                                                          | Barik Psycho-Bank                                        | C Comz                               |  |  |
| Anrede:                                                                                  | BLZ  999999999                                           | (• Lom3                              |  |  |
| Herr Titel DiplPsych.                                                                    | Konto-Nr.   555555555                                    | C Cherry Tastatur                    |  |  |
| PLZ Steuernummer                                                                         | - Abrechnungsgenehmigung der Kassenärztlichen Ver        | einiauna für:                        |  |  |
| 11111                                                                                    | tiefenpsychologisch fundierte                            | dem und Jugendlichen                 |  |  |
| Straße Demo-Str. 10                                                                      | Psychotherapie                                           | ,                                    |  |  |
| Ort Musterhausen                                                                         | 🔲 analytische Psychotherapie 🛛 🗹 Dei Eri                 | wachsenen                            |  |  |
| Telefon 0111-22222                                                                       | 🗌 Verhaltenstherapie 🔽 in Gru                            | ppen                                 |  |  |
| Fax 0111-333333  von der Genehmigungspflicht im Gutachterverfahren für KZT befreit       |                                                          |                                      |  |  |
| Mahnungen                                                                                |                                                          |                                      |  |  |
| 1. Mahnung nach 2. Mahnung r                                                             | nach 3. Mahnung nach Geric                               | htl. Mahnverfahren                   |  |  |
| 7 Tagen nach 10 T<br>Rechnungstellung 1.                                                 | agen nach der 7 Tagen nach der 7<br>. Mahnung 2. Mahnung | Tagen nach der 3.<br>Mahnung         |  |  |
| Mahngebühr Mahngebühr                                                                    | Mahngebühr                                               | -                                    |  |  |
| 0 € 30                                                                                   | € 30 € □ 0                                               | )hne Zahlungsziel                    |  |  |
| Anwender-Einstellungen                                                                   | /Ausfallbonorar                                          |                                      |  |  |
| Formular maximieren                                                                      |                                                          | usatzkennung für<br>iffer Bericht HA |  |  |
| 🔲 Blanko-Formulare                                                                       | fi                                                       | ir Ambulanzen                        |  |  |
| Werbung   Passwort ändern   Leistungskennzeichen   Praxisstempel   Speichern   Abbrechen |                                                          |                                      |  |  |

Mit *Speichern* schließen Sie die Eingabemaske.

Sollte das VML-GK auf einem anderen COM-Port als COM3 liegen, können Sie dies im *Gerätemanager* ändern, oder Sie verwenden ein Serielles Anschlußkabel aus unserem Zubehör.

| 🚔 Geräte-Manager                      |  |  |
|---------------------------------------|--|--|
| Datei Aktion Ansicht ?                |  |  |
|                                       |  |  |
| 🖃 🛃 ACER-BC0195A164                   |  |  |
| 🖶 👰 Acronis Devices                   |  |  |
| 🚊 🖤 Anschlüsse (COM & LPT)            |  |  |
|                                       |  |  |
|                                       |  |  |
|                                       |  |  |
| VML-GK USB (COM3)                     |  |  |
| 🖶 📲 Audio-, Video- und Gamecontroller |  |  |

Wählen sie unter *Anschlüsse* das VML-GK Gerät aus (Doppelklick).

Im Eigenschaften-Fenster gehen Sie auf Erweitert.

| Eigenschaften von VML-GK USB (COM3)              |  |  |
|--------------------------------------------------|--|--|
| Allgemein Anschlusseinstellungen Treiber Details |  |  |
|                                                  |  |  |
| Bits pro Sekunde: 9600 👻                         |  |  |
| Datenbits: 8                                     |  |  |
| Parităt: Keine 🔻                                 |  |  |
| Stoppbits: 1                                     |  |  |
| Flusssteuerung: Keine                            |  |  |
|                                                  |  |  |
| Erweitert Wiederherstellen                       |  |  |

Bei *COM-Anschlußnummer* können Sie jetzt COM3 einstellen. Beachten Sie, dass möglicherweise andere Geräte beeinträchtigt sein können, sollte COM3 bereits belegt sein.

| Erweiterte Einstellungen für COM3                                                                                                    |                                                 |
|----------------------------------------------------------------------------------------------------|-------------------------------------------------|
| ✓ FIFO-Puffer verwenden (erfordert 16550 kompatiblen UART) OK   Wählen Sie niedrigere Einstellungen zur Korrektur von Verbindungsproblemen. Abbrechen   Wählen Sie höhere Einstellungen, um eine höhere Geschwindigkeit zu erzielen. Standard   Empfangspuffer: Niedrig (1) Hoch (14) (14)   Übertragungs-<br>puffer: Niedrig (1) Hoch (16) (16) | Bestätigen Sie Ihre<br>Eingaben mit <i>OK</i> . |
| COM-Anschlussnummer: COM3<br>COM1 (bereits belegt)<br>COM2<br>COM4 (bereits belegt)<br>COM5 (bereits belegt)<br>COM6 (bereits belegt)<br>COM7 (bereits belegt)<br>COM7 (bereits belegt)<br>COM9                                                                                                    |                                                 |